## ARTIGO: 11512

## 4Gym - Guia Pagar.me - Configuração Passo 2 - Cadastrando os pacotes no cadastro de planos do pagar.me

Olá!

O que você vai encontrar nesse artigo:

• Como cadastrar planos no pagar.me e vincular no pacote do 4Gym para habilitar débito recorrente

Para cadastrar um pacote é só seguir as seguintes instruções, como mostram as imagens abaixo: 1.Vá até o ícone Planos/Convênio/Grades -> Planos -> Pacotes

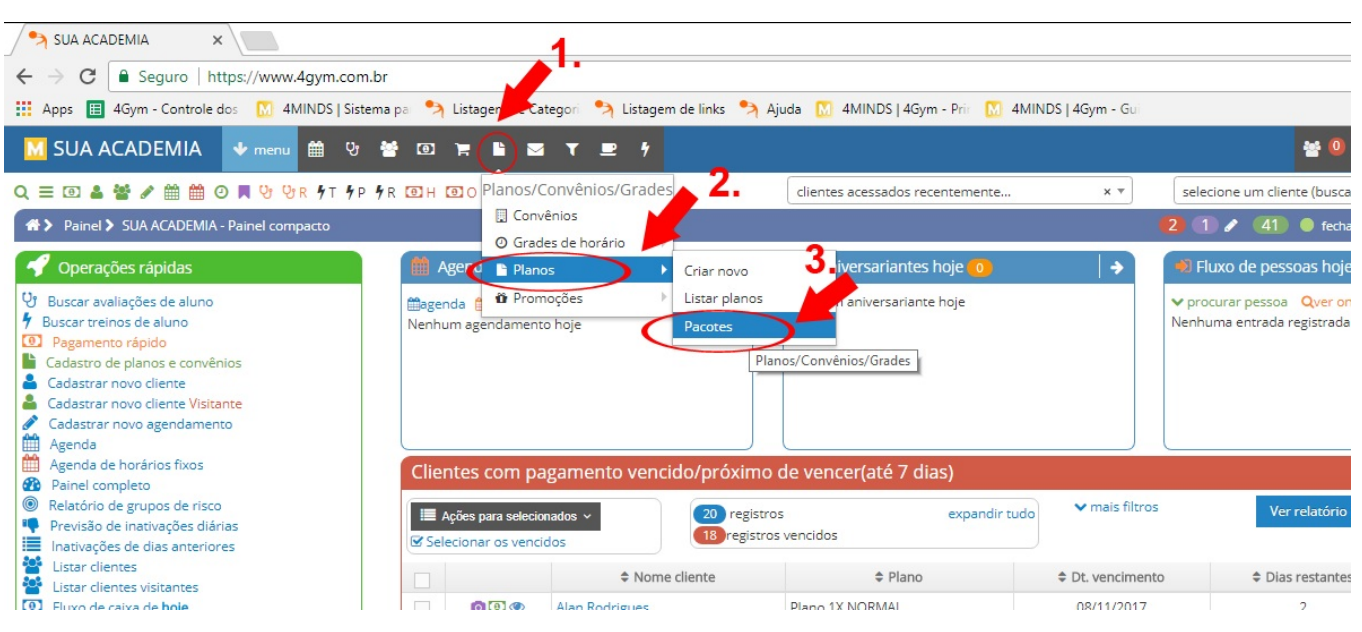

2.Para ativar um cliente com cartão, é necessário ativar um pacote no seu cadastro. Para isso, deve-se cadastrar os pacotes no sistema. Esses normalmente irão possuir:

- 1. Um plano vinculado
- 2. Uma descrição
- 3. Informações de quantas parcelas gerar e seus atributos.

Para continuar, acione a função "Criar pagar.me pacote desse plano" disponível em mais ações ao listar os planos.

| Descrição(nome) C                                                                                                    | ategoria do plano Tipo                                                                                                 |
|----------------------------------------------------------------------------------------------------|----------------------------------------------------------------------------------------------------|
| Visualizar: 20 V resultados                                                                                                    | s por página.   Pesquisar / Limpar                                                                                     |
| Listagem - 9 registros                                                                                                    |                                                                                                    |
|                                                                                                    | Descrição(nome)                                                                                                    |
|                                                                                                    |                                                                                                    |
| / 🕯 + mais ações - <sup>1</sup> .                                                                                                    | Musculação Livre Anual                                                                                                 |
| Criar pagar.me pa Criar os dias e ho                                                                                                    | Musculação Livre Anual<br>acote desse plano<br>orários (se ativado) <sup>2</sup> . ao Livre Mensal                     |
| Imais ações -     1.       Imais ações -     1.       Imais ações -     1. <td< td=""><td>Musculação Livre Anual<br/>acote desse plano<br/>orários (se ativado) 2.<br/>ários (se houver)<br/>oreços (se configurado)</td></td<> | Musculação Livre Anual<br>acote desse plano<br>orários (se ativado) 2.<br>ários (se houver)<br>oreços (se configurado) |

3. Preencha os campos e clique em CADASTRAR PLANO.

| ]                                                    |
|------------------------------------------------------|
|                                                      |
|                                                      |
| Ao clicar em Cadastrar, você será direcionado para a |
| tela de confirmação de vínculo ao pagar.me           |
|                                                      |
|                                                      |
| ☑ Cadastrar pacote                                   |
|                                                      |

4.Siga em frente e nesse ponto você deve habilitar "Ativar débito recorrente com o Pagar.me" e em seguida clique em "salvar," e novamente em seguida ir na opção "Cadastrar/Recadastrar Plano no pagar.me"

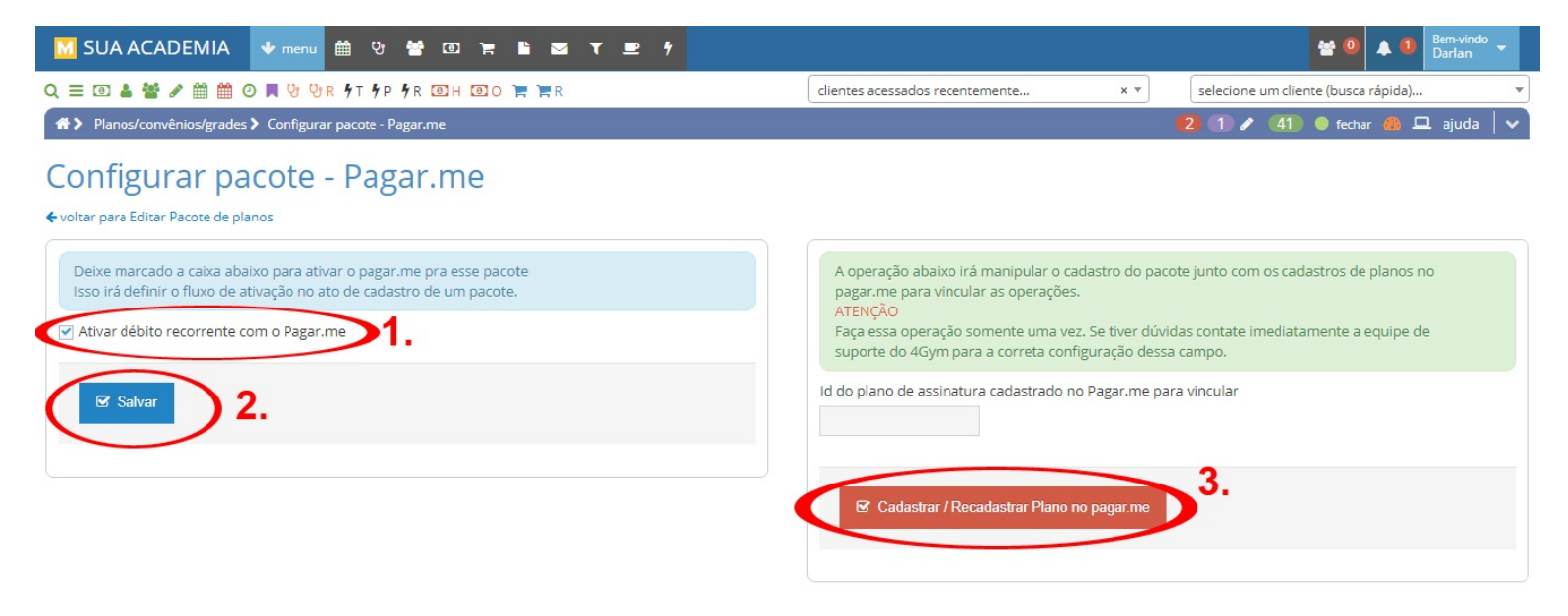

Logo após esse processo abrirá uma caixa de diálogo, clique em "Sim, continuar"

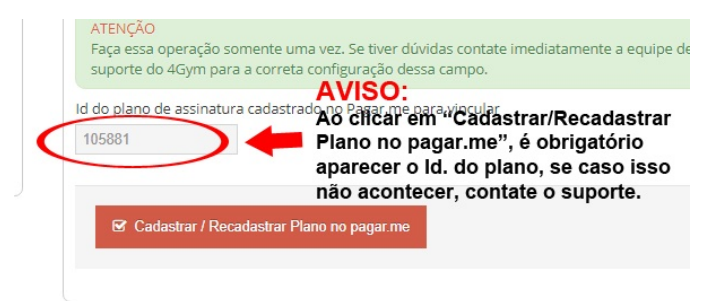

Após realizar esses passos estará disponível novo pacote para ativação no sistema.

Se tiver dúvidas ou dificuldades, por favor, entre em contato com a equipe do 4Gym.

Próximo artigo da série:

## Cadastrar pacote ativando débito recorrente para um cliente